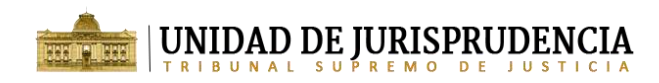

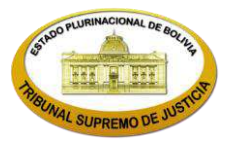

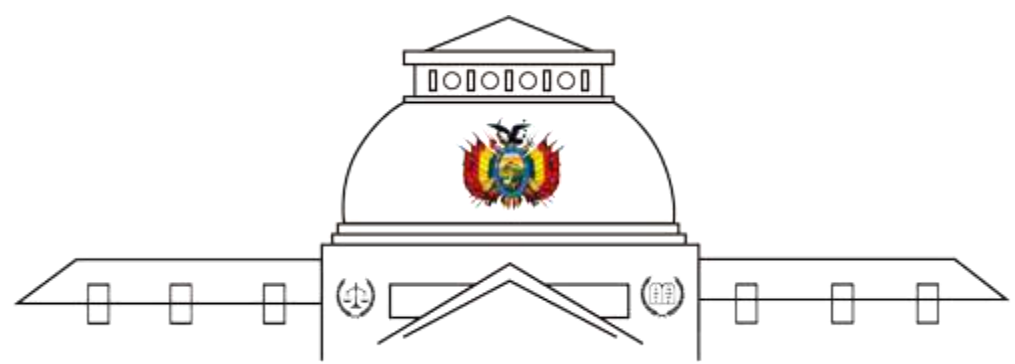

## UNIDAD DE SISTEMATIZACION DE JURISPRUDENCIA TRIBUNAL SUPREMODE JUSTICIA

## MANUAL DE USO BÚSQUEDA AVANZADA JURISPRUDENCIA

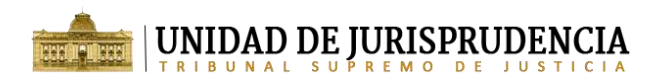

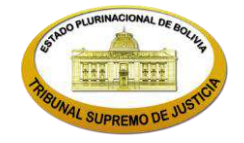

## MANUAL DE USO – BÚSQUEDA AVANZADA DE JURISPRUDENCIA

Para ingresar a la búsqueda avanzada de Jurisprudencia, desde la página de opciones de búsqueda del Buscador de Jurisprudencia, seleccione la opción "Búsqueda Avanzada".

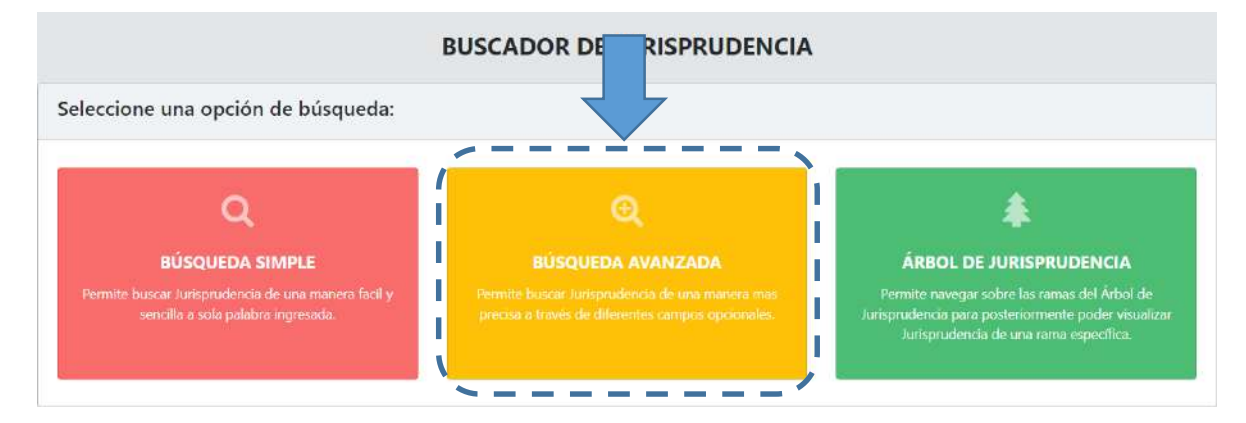

Una vez dentro del buscador avanzado, para realizar una búsqueda siga los siguientes pasos:

Paso 1: En el campo de criterio de búsqueda ingrese algún término o frase, por ejemplo: *"iura novit curia"*, luego opcionalmente active o desactive los diferentes campos de Jurisprudencia, por ejemplo: desactive los campos "Contenido de la Resolución, Descriptor, Restrictor y Precedente" dejando activado solo los campos "Máxima, Síntesis y Ratio Decidendi". Adicionalmente puede seleccionar otros campos de búsqueda para restringir los resultados de acuerdo a lo que considere conveniente, por ejemplo: en gestión seleccione *"2020"*, en Forma de Resolución seleccione *"INFUNDADO"* y por último haga clic en el botón *"Buscar"*.

|                                                                                      | a                                                                                                    |                                                                                                    |                                                                  | ← Atra |
|--------------------------------------------------------------------------------------|----------------------------------------------------------------------------------------------------|----------------------------------------------------------------------------------------------------|------------------------------------------------------------------|--------|
| Para realizar una búsqueda<br>Los compos de Juríspruden<br>Adicionalmente puede sele | a avanzada, ingrese algún término o frase, opcionalment<br>ia permiten que el criterio de búsqueda solamente sea b<br>ccionar otros campos de búsqueda pora restringir los resu | active o desactive los diferentes campos<br>iscado dentro de los campos seleccionado<br>Itados de acuerdo a lo que considere com | de Jurisprudencia.<br>25.<br>veniente: <mark>Ver tutorini</mark> | ×      |
| Criterio de Búsqueda:                                                                | iura novit curia                                                                                                    |                                                                                                    |                                                                  |        |
| Seleccione los campos<br>donde desea buscar:                                         | Contenido de la Resolución 🛛 Máxima 💟                                                                                                    | Síntesis 🗹 Ratio Decidendi 🗌 Des                                                                                                 | scriptor 📄 Restrictor 📄 Precedente                               |        |
|                                                                                      |                                                                                                    | -                                                                                                    | 20000                                                            |        |
| Sala                                                                                 | Todos                                                                                                    | <ul> <li>Gestion;</li> </ul>                                                                                                    | 2020                                                             |        |
| Sala:<br>Tipo de Resolución:                                                         | Todos<br>Todos                                                                                                    | Forma de Resolución:                                                                                                    | INFUNDADO                                                        |        |
| Sala:<br>Tipo de Resolución:<br>Magistrado:                                          | Todos<br>Todos<br>Todos                                                                                                    | Gestion:     Forma de Resolución:     Departamento:                                                                              | INFUNDADO<br>Todos                                               |        |
| Sala:<br>Tipo de Resolución:<br>Magistrado:<br>Matería:                              | Todos<br>Todos<br>Todos<br>Todos                                                                                                    | Forma de Resolución:     Departamento:     Tipo de Jurisprudencia:                                                               | INFUNDADO<br>Todos<br>Todos                                      |        |

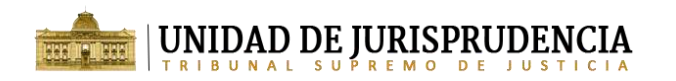

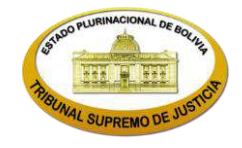

Paso 2: Posteriormente se visualizarán los resultados en el panel "Resultados Encontrados" indicando el número de registros encontrados. Los registros encontrados se mostrarán en filas, cada fila corresponde a la Jurisprudencia de una Resolución.

| <b>≣ Resultados E</b> r | ncontrados: 8    |       |              | Buscar                                                                                                    |                 |
|-------------------------|------------------|-------|--------------|----------------------------------------------------------------------------------------------------|-----------------|
| N° de AS/SE/RE          | Fecha de Emisión | Sala  | Departamento | Resumen                                                                                                    | Acciones        |
| AS/0638/2020            | 03-12-2020       | Civil | . Cochabamba | devolucion de Bs. 620.000 se encuentra vinculada al resultado de la nulidad.<br>Considero que el principio <b>iura novit curia</b> no entra en pugna con las<br>garantías de seguridad jurídica o igualdad; asimismo, la juez entidad<br>crediticia recupere su acreencia ejecutando su garantia. 2. Acusaron que el<br>limite del principio <b>iura novit curia</b> son las pretensiones deducidas por las<br>partes, por lo que no pueden ser suplidas de oficio                                              | Q D             |
| AS/0544/2020            | 10-11-2020       | Civil | Chuquisaca   | debidas condenaciones de rigor. CONSIDERANDO III: DOCTRINA APLICABLE<br>AL CASO III.1. Del principio <b>iura novit curia</b> . Conforme a la materia debe<br>precisarse que rigen ciertos principios aplicables, los cuales orientan el ambito<br>de la administracion justicia, entre ellos el principio <b>lura novit Curia</b> ,<br>principio que segun el tratadista Hugo Alsina: "no significa la obligacion de<br>indicar por su nombre tecnico la accion que se deduce (editio actionis) ni si<br>quiera | Q D             |
| AS/0399/2020            | 30-09-2020       | Civil | Cochabamba   | usucapion quinquenal de una decenal, otorgando mas alla de la pretension del<br>demandado, forzando el principio <b>iura novit curia</b> , en vulneracion al art.<br>220.111 num. 2) inc. a) del Codigo Procesal Civil. 3. Atribuyo erronea Civil. 7.<br>Acuso vulneracion de la sana crítica y la norma legal al usar el principio " <b>iura<br/>novit curia</b> " forzando de esa manera la aplicacion del art. 138 del Codigo Civil,<br>sin considerar                                                       | Q D             |
| AS/0101/2020-RRC        | 29-01-2020       | Penal | Santa Cruz   | delito de Trata de Personas con fines de guarda y adopcion, pero en aplicacion<br>del principio <b>iura novit curia</b> , se tiene la facultad de aplicar el derecho que<br>corresponda al hecho sometido a juzgamiento trata de personas con fines<br>de guarda y adopcion, sin embargo en aplicacion del principio <b>iura novit</b><br><b>curia</b> , el Tribunal a quo tiene la facultad de aplicar el derecho que corresponda<br>al hecho sometido.                                                        | Q D             |
| AS/0130/2020-RRC        | 29-01-2020       | Penal | Pando        | hecho o erronea aplicacion de la Ley sustantivas, por cuanto el Tribunal bajo el<br>principio <b>iura novit curia</b> fundo los hechos alegados por la parte acusadora y<br>debatidos en juicio, modificando el tipo penal aludido paragrafo 6.2 de la<br>Sentencia, el Tribunal de origen en ejercicio del principio <b>iura novit curia</b> ,<br>funda su Resolucion en los mismos hechos alegados por la parte acusadora y<br>debatidos en juicio, modificando simplemente                                   | QB              |
| AS/0381/2020-RRC        | 28-07-2020       | Penal | La Paz       | asimismo, hubiera mencionado el Auto Supremo 93/2011 que establece la<br>aplicacion del principio <b>iura novit curia</b> la congruencia establecida en el art.<br>342 del CPP. Por lo que, senalaria que si bien la Sentencia asimismo, hubiera<br>mencionado el Auto Supremo 93/2011 que establece la aplicacion del<br>principio <b>iura novit curia</b> y la congruencia establecida en el art. 342 del CPP;<br>bases sobre las cuales concluyo que si bien                                                 | Q B             |
| AS/0412/2020            | 05-10-2020       | Cīvil | Potosi       | juez con la finalidad de lograr armonia social y justicia material, aplico el<br>principio <b>iura novit curia</b> , aplicando para la resolucion de la causa el art. 568<br>del Codigo Civil, decision que no puede acusarse Codigo Civil, y que el<br>Tribunal de alzada justifico dicho aspecto bajo el principio <b>iura novit curia</b> ,<br>con una decision parcializada, porque debio disponer que en el mismo plazo<br>de 30 dias se haga                                                              | Q D             |
| AS/0409/2020-RRC        | 28-07-2020       | Penal | La Paz       | derecho y doctrinales, en la que inicialmente el a quo realizo la operacion del<br>principio <b>iura novit curia</b> , en virtud a que ninguna de las acusaciones<br>contemplaron dicho tipo penal, identificando el primer elemento constitutivo<br>" acapite III de la Sentencia, concluyendo que el Tribunal de juicio realizo la<br>operacion del principio <b>iura novit curia</b> , explicando los elementos<br>constitutivos respecto a la relacion sexual consentida y admitida entre la<br>victima     | Q D             |
|                         |                  |       |              | Primero Anterior 1                                                                                                    | Siguiente Ultin |

Paso 3: Para consultar toda la información de Jurisprudencia de una fila en particular, haga clic en el icono celeste de la fila correspondiente. A continuación, usted podrá visualizar una ventana que contiene 3 pestañas:

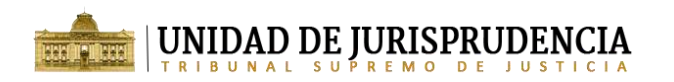

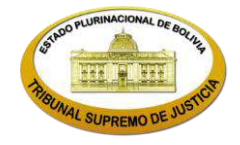

- Jurisprudencia o Ficha Jurisprudencial: dependiendo de la fecha de emisión del fallo al cual pertenece la Jurisprudencia registrada, se mostrarán los datos de 2 formas:
  - ✓ Jurisprudencia: contiene información de Jurisprudencia de fallos emitidos desde la gestión 2009 hasta la gestión 2017 y posee los siguientes datos: Descriptor, Restrictor, Tipo de Jurisprudencia y Ratio Decidendi.

|                         | RISPRUDENCIA                                                             | DATOS GENERALES                                                                                                    | CONTENIDO                                                                    |
|-------------------------|--------------------------------------------------------------------------|----------------------------------------------------------------------------------------------------|------------------------------------------------------------------------------|
| Ierecho Civil / Dere    | icho Civil Sustantivo / Derechos Reale                                   | s / Usucapión / Improcedencia / Usucapión Extraordinaria                                                                     |                                                                              |
| Descriptor:             | Derecho Civil / Derecho Civil Susta                                      | ntivo / Derechos Reales / Usucapión / Improcedencia / Usuca                                                                  | pión Extraordinaria                                                          |
| Restrictor:             | Por no haber transcurrido los diez                                       | años previstos por Ley                                                                                                    |                                                                              |
| Tipo<br>Jurisprudencia: |                                                                          |                                                                                                    |                                                                              |
| Ratio Decidendi:        | " era deber de la parte actora, de<br>continua e ininterrumpida, la mism | enostrar con toda la prueba que consideré idônea que su pos<br>la fue ejercida por más de 10 años, extremo que en el caso de | esión en el inmueble, al margen de ser pacifica, publ<br>autos no aconteció" |
|                         |                                                                          |                                                                                                    |                                                                              |
|                         |                                                                          |                                                                                                    |                                                                              |

Ficha Jurisprudencial: contiene información de Jurisprudencia mucho más completa de fallos que fueron emitidos desde la gestión 2018 en adelante y posee los siguientes datos: Sala, Proceso, Nro. de AS/SE/RE, Máxima, Síntesis del caso, Extracto de la Ratio Decidendi, Descriptor, Restrictor, Forma de Resolución y Tipo de Jurisprudencia.

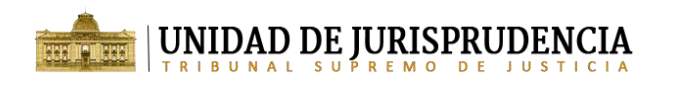

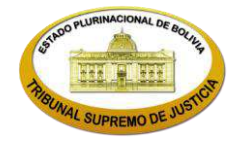

| FICHA J                            | URISPRUDENCIAL                                                                                                    | DATOS GENERALES                                                                                                    | CONTENIDO                                                                                                    |
|------------------------------------|----------------------------------------------------------------------------------------------------|----------------------------------------------------------------------------------------------------|----------------------------------------------------------------------------------------------------|
| SALA:                              | Givil                                                                                                    |                                                                                                    |                                                                                                    |
| PROCESO:                           | Reivindicación, desocupación y entre                                                                                                    | ga de bien inmueble.                                                                                                    |                                                                                                    |
| N° de AS/SE/RE:                    | AS/0399/2020 del 30-09-2020                                                                                                    |                                                                                                    |                                                                                                    |
| MAXIMA:                            | CORPUS POSSESSIONIS y EL ÂNIMU<br>el elemento material de la posesión;<br>cosa. Cuyos presupuestos pueden se                                                                                                    | S POSSIDENDI EN RECONVENCIÓN/ Corpus possessionis<br>y el ánimus possidendi o intención de actuar por su prop<br>r objeto tutela jurídica sí son reconvenidos.                                                                                                    | , es decir, el poder de hecho del sujeto sobre la co<br>ia cuenta o de alegar para sí un derecho real sobre                                                                                                    |
| SINTESIS DEL<br>CASO:              | El recurrente señaló que el Auto de<br>se exige para la usucapión decenal,<br>demandado, forzando el principio li<br>interpretación y aplicación del art. El<br>del Estado al sostener erradamente<br>interdicto constituye un acto jurídi<br>vulneración, interpretación errónea y<br>tienen diferentes requisitos, conform | Vista impugnado aplicó erróneamente el art. 138 del Códi<br>porque no diferenció una usucapión quinquenal de un<br>una novit curia, en vulneración al art. 220.111 num. 2) in<br>503 del Código Civil, con vinculación al art. 105 del mism<br>que el interdicto no generó efecto interruptivos o el ces<br>co procesal que en su momento demostró una mani<br>y aplicación indebida de la ley, en cuanto no se diferenció<br>e establece los arts. 134 y 138 del Código Civil. | igo Civil y no cumplió con los requisitos formales q<br>na decenal, otorgando más allá de la pretensión o<br>nc. a) del Código Procesal Civil. 3. Atribuyó errón<br>o cuerpo legal y del art. 56 de la Constitución Politi<br>se de la prescripción, además no se consideró que<br>festación de la voluntad. Reclamó la existencia<br>ó la usucapión quinquenal, de la decenal, pues amb |
| EXTRACTO DE LA<br>TATIO DECIDENDI: | " Ahora, respecto a que existió erró<br>legislación civil permite como un mo<br>ininterrumpida de una cosa, sea inm<br>cada caso, en el caso en específico s<br>cuidador, inquílino, es decir simple d<br>20 de marco de 1990 coendo admir                                                                                   | nea aplicación del art. 138, porque un detentador no pr<br>odo de adquirir la propiedad la usucapión, cuyo element<br>ueble o mueble sujeto a registro, por un tiempo determin<br>se pudo establecer Jose Soliz padre del demandado ante<br>tetentador; empero de ninguna manera se puede descono<br>rife al instrueble obieto de la litis a títude de corpora yant                                                                                                    | odrá ser poseedor, corresponde señalar que nues<br>o esencial es la posesión pública, pacífica, continua<br>nado y según las reglas, condiciones y requisitos pa<br>s del año 1990 estuvo viviendo en el inmueble cor<br>ocer que ese título de detentador, cambió a partir o<br>a por el monto libremente convenido de Sus (600                                                         |

 Datos Generales: muestra datos más relevantes del fallo (Auto Supremo, Sentencia o Resolución) al cual pertenece la Jurisprudencia registrada, estos datos son: Nro. de AS/SE/RE, Tipo de Resolución, Nro. de Expediente, Sala, Distrito, Magistrado Relator, Forma de Resolución, Proceso, Fecha de Emisión, Demandante y Demandado.

| AUTO SUPREMO        |                                  |                           | ×                           |
|---------------------|----------------------------------|---------------------------|-----------------------------|
| FICHA JURISPRUDENC  | IAL                              | DATOS GENERALES           | CONTENIDO                   |
| N° de AS/SE/RE:     | AS/0399/2020                     | N° de Expediente:         | CB-21-20-S.                 |
| Tipo de Resolución: | Auto Supremo                     | Forma de Resolución:      | INFUNDADO                   |
| Proceso:            | Reivindicación, desocupación y e | entrega de bien inmueble. |                             |
| Sala:               | Civil                            | Departamento:             | Cochabamba                  |
| Magistrado Relator: |                                  | Fecha de Emisión:         | 30-09-2020                  |
| Demandante          | Lourdes Luz Romero Pimentel      | Demandado                 | Jorge Fredy Soliz Terrazas. |
|                     |                                  |                           |                             |

× Cerrar

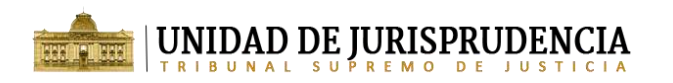

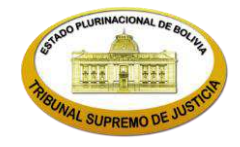

Contenido: muestra el contenido completo de la Resolución, al cual pertenece la información de Jurisprudencia.

| FICHA JURISPRUDENCIAL                                                                                                    | DATOS GENERALES                                                                                                    | CONTENIDO                                                                                                    |
|----------------------------------------------------------------------------------------------------|----------------------------------------------------------------------------------------------------|----------------------------------------------------------------------------------------------------|
| IRIBUNAL SUPREMO DE JUSTICIA                                                                                                    |                                                                                                    |                                                                                                    |
| SALA C                                                                                                    | IVIL                                                                                                    |                                                                                                    |
| uto Supremo: 399/2020                                                                                                    |                                                                                                    |                                                                                                    |
| ucre: 30 de septiembre de 2020                                                                                                    |                                                                                                    |                                                                                                    |
| xpediente: CB-21-20-S.                                                                                                    |                                                                                                    |                                                                                                    |
| artes: Lourdes Luz Romero Pimentel c/ Jorge Fredy Soliz Te                                                                                                    | rrazas.                                                                                                    |                                                                                                    |
| roceso: Reivindicación, desocupación y entrega de bien inn                                                                                                    | nueble.                                                                                                    |                                                                                                    |
| Distrito: Cochabamba.                                                                                                    |                                                                                                    |                                                                                                    |
| ISTOS: El recurso de casación cursante de fs. 767 a 783, int                                                                                                    | erpuesto por Lourdes Luz Romero Pimentel representada j                                                                                                    | por Wilfredo Zurita Mejía y Kevin Zurita Pierola, contra el                                                                                                    |
| uito da vieta Nº (B/1/2020 da 24 da julio Purcanta da to 75                                                                                                    |                                                                                                    |                                                                                                    |
| ano de visita la donzazo de 25 de julio, cuista de la 75                                                                                                    | 6 a 763 de obrados, pronunciado por la sala Civil Segunda                                                                                                    | i del Tribunal Departamental de Justicia de Cochabamba.                                                                                                    |
| lentro el proceso ordinario sobre reivindicación, desocupar<br>(97 a 791 y tayo) Auto de conceción de 12 de aneste de 20                                                                                                    | o a 763 de obrados, pronunciado por la Sala Civil Segunda<br>ión y entrega de bien inmueble, seguido por la recurrente<br>20 gurgante a fo 793 el Auto Supremo de Admisión Nº 26                                                                                                    | a del Tribunal Departamental de Justicia de Cochabamba,<br>e contra Jorge Fredy Soliz Terrazas; la contestación de fs.<br>1.0000-PA de 15 de contembre gurgante a fr. 708 a 900                                                                                                    |
| Jentro el proceso ordinario sobre reivindicación, desocupac<br>(87 a 791 vta.; el Auto de concesión de 12 de agosto de 20:<br>ordin la inferente u                                                                                                    | G a /a5 de obrados, pronunciado por la Sala CMI segunda<br>ión y entrega de bien inmueble, seguido por la recurrente<br>20 cursante a fs. 792; el Auto Supremo de Admisión № 36                                                                                                    | i del Tribunal Departamental de Justicia de Cochabamba.<br>e contra Jorge Fredy Soliz Terrazas; la contestación de fs.<br>1/2020-RA de 15 de septiembre cursante a fs. 798 a 800;                                                                                                    |
| lentro el proceso ordinario sobre reivindicación, desocupad<br>87 a 791 vta; el Auto de concesión de 12 de agosto de 20<br>odo lo inherente; y:<br>ONSIDERANDO I:                                                                                                    | G a 743 de obrados, pronunciado por la Sala CIVII segunda<br>ión y entrega de bien inmueble, seguido por la recurrente<br>20 cursante a fs. 792; el Auto Supremo de Admisión № 36                                                                                                    | i del Tribunal Departamental de Justicia de Cochabamba.<br>e contra Jorge Fredy Soliz Terrazas; la contestación de fs.<br>1/2020-RA de 15 de septiembre cursante a fs. 798 a 800;                                                                                                    |
| anto de vision y our porceso ordinario sobre reixión da solución de las de<br>Jentro el processo ordinario sobre reixión de la de asocupar<br>787 a 791 vta.: el Auto de concesión de 12 de agosto de 20<br>iodo lo inherente: y:<br>CONSIDERANDO I:<br>ANTECEDENTES DEL PROCESO                                                                                                    | G a 763 de obrados, pronunciado por la Sala CIVII segunda<br>ión y entrega de bien inmueble, seguido por la recurrente<br>20 cursante a fs. 792; el Auto Supremo de Admisión № 36                                                                                                    | i del Tribunal Departamental de Justicia de Cochabamba.<br>e contra Jorge Fredy Soliz Terrazas; la contestación de fs.<br>1/2020-RA de 15 de septiembre cursante a fs. 798 a 800;                                                                                                    |
| and de visit et voir Excerce so e joint dissolte et s. 7<br>eletro el proceso ordinario sobre reixindicación, desocupar<br>(87 a 791 vta.; el Auto de concesión de 12 de agosto de 20<br>odo lo inherente; y:<br>CONSIDERANDO I:<br>ANTECEDENTES DEL PROCESO<br>I. Con base en el memorial de demanda de fs. 49 a 51 v                                                                                                    | 6 a / so de obrados, pronunciado por la Sala Civil Segunda<br>ión y entrega de bien inmueble, seguido por la recurrente<br>20 cursante a fs. 792; el Auto Supremo de Admisión № 36<br>ta., subsanado a fs. 55, Lourdes Luz Romero Pimentel, a                                                                                                    | I del Tribunal Departamental de Justicia de Cochabamba,<br>e contra Jorge Fredy Soliz Terrazas; la contestación de fs.<br>1/2020-RA de 15 de septiembre cursante a fs. 798 a 800;<br>través de sus apoderados, inició proceso ordinario de                                                                                                    |
| ano de visita Y orceso ordinario sobre reixión disante de las 73<br>leitro el proceso ordinario sobre reixión disactón, desoccupar<br>(87 a 791 vta; el Auto de concesión de 12 de agosto de 20<br>odo lo inherente; y.<br>DNSIDERANDO I:<br>NITECEDENTES DEL PROCESO<br>I. Con base en el memorial de demanda de fs. 49 a 51 v<br>elvindicación, desocupación y entrega de bien inmueble.                                                                                                    | 6 a / 63 de obrados, pronunciado por la Sala CMI Segunda<br>ión y entrega de bien inmueble, seguido por la recurrente<br>20 cursante a fs. 792; el Auto Supremo de Admisión № 36<br>ta., subsanado a fs. 55, Lourdes Luz Romero Pimentel, a<br>acción dirigida contra Jorge Fredy Soliz Terrazas, quier                                                                                                    | i del Tribunal Departamental de Justicia de Cochabamba,<br>e contra Jorge Fredy Soliz Terrazas; la contestación de fs.<br>1/2020-RA de 15 de septiembre cursante a fs. 798 a 800;<br>través de sus apoderados, inició proceso ordinario de<br>1 una vez citado, por memorial de fs.490 a 501 vta, y                                                                                                    |
| entro el proceso ordinario sobre reivindicación, desocupar<br>87 a 791 vta; el Auto de concesión de 12 de agosto de 20<br>odo lo inherente; y:<br>IONSIDERANDO I:<br>INTECEDENTES DEL PROCESO<br>. Con base en el memorial de demanda de fs. 49 a 51 v<br>elvindicación, desocupación y entrega de bien inmueble,<br>ubsanado de fs.505 a 506 contestó la demanda negativan                                                                                                    | 6 a 7-3 de obrados, pronunciado por la Sala CMI Segunda<br>ión y entrega de bien inmueble, seguido por la recurrente<br>20 cursante a fs. 792; el Auto Supremo de Admisión Nº 36<br>ta., subsanado a fs. 55, Lourdes Luz Romero Pimentel, a<br>acción dirigida contra Jorge Fredy Soliz Terrazas, quier<br>nente y reconvino por usucapión decenal, nulidad de dec                                                                                                    | i del Tribunal Departamental de Justicia de Cochabamba,<br>e contra Jorge Fredy Soliz Terrazas; la contestación de fs.<br>1/2020-RA de 15 de septiembre cursante a fs. 798 a 800;<br>través de sus apoderados, inició proceso ordinario de<br>1 una vez citado, por memorial de fs.490 a 501 vta, y<br>laratoria de herederos más pago de daños y perjuicios                                                                                                    |
| entro el proceso ordinario sobre reivindicación, desocupar<br>87 a 791 vta; el Auto de concesión de 12 de agosto de 20.<br>odo lo inherente; y:<br>IONSIDERANDO I:<br>INTECEDENTES DEL PROCESO<br>. Con base en el memorial de demanda de fs. 49 a 51 v<br>elvindicación, desocupación y entrega de bien inmueble,<br>ubsanado de fs.505 a 506 contestó la demanda negativan<br>simismo se apersonó el Gobierno Autónomo Municipal d                                                                                                    | G a 743 de obrados, pronunciado por la Sala CMI Segunda<br>ión y entrega de bien inmueble, seguido por la recurrenta<br>20 cursante a fs. 792; el Auto Supremo de Admisión № 36<br>ta., subsanado a fs. 55, Lourdes Luz Romero Pimentel, a<br>acción dirigida contra Jorge Fredy Soliz Terrazas, quier<br>nente y reconvino por usucapión decenal, nulidad de dec<br>le Cochabamba, representado por Karen Melissa Suarez J                                                                                                    | i del Triolunal Departamental de Justicia de Cochabamba,<br>a contra Jorge Fredy Soliz Terrazas; la contestación de fs.<br>1/2020-RA de 15 de septiembre cursante a fs. 798 a 800;<br>través de sus apoderados, inició proceso ordinario de<br>n una vez citado, por memorial de fs.490 a 501 vta., y<br>laratoria de herederos más pago de daños y perjuicios;<br>Alba, por memorial de fs. 539 a 540 señalando que el                                                                                                    |
| entro el proceso ordinario sobre reivindicación, desocupar<br>entro el proceso ordinario sobre reivindicación, desocupar<br>87 a 791 vta; el Auto de concesión de 12 de agosto de 20<br>odo lo inherente; y;<br>ONSIDERANDO I:<br>NTECEDENTES DEL PROCESO<br>. Con base en el memorial de demanda de fs. 49 a 51 v<br>aivindicación, desocupación y entrega de bien inmueble,<br>ubsanado de fs.505 a 506 contestó la demanda negativan<br>simismo se apersonó el Gobierno Autónomo Municipal d<br>inmueble no es propiedad municipal; desarrollándose de es                                                                                                    | ta , ras de obrados, pronunciado por la Sala Civil Segunda<br>ión y entrega de bien inmueble, seguido por la recurrente<br>20 cursante a fs. 792; el Auto Supremo de Admisión Nº 36<br>ta., subsanado a fs. 55, Lourdes Luz Romero Pimentel, a<br>acción dirigida contra Jorge Fredy Soliz Terrazas, quier<br>nente y reconvino por usucapión decenal, nulidad de dec<br>le Cochabamba, representado por Karen Melissa Suarez ,<br>ta manera la causa hasta la emisión de la Sentencia N° 1                                                                                                    | c del Tribunal Departamental de Justicia de Cochabamba,<br>e contra Jorge Fredy Soliz Terrazas; la contestación de fs.<br>1/2020-RA de 15 de septiembre cursante a fs. 798 a 800;<br>través de sus apoderados, inició proceso ordinario de<br>n una vez citado, por memorial de fs.490 a 501 vta. y<br>laratoria de herederos más pago de daños y perjuicios<br>Alba, por memorial de fs. 539 a 540 señalando que el<br>14/2018 de 12 de septiembre, cursante de fs. 633 a 645                                                                                                    |
| entro el proceso ordinario sobre reivindicación, desocupar<br>entro el proceso ordinario sobre reivindicación, desocupar<br>87 a 791 vta; el Auto de concesión de 12 de agosto de 20<br>200 lo inherente; y;<br>ONSIDERANDO I:<br>NITECEDENTES DEL PROCESO<br>. Con base en el memorial de demanda de fs. 49 a 51 v<br>eivindicación, desocupación y entrega de bien inmueble,<br>ubsanado de fs.505 a 506 contestó fa demanda negativan<br>simismo se apersonó el Gobierno Autónomo Municipal d<br>mueble no es propiedad municipal; desarrollándose de ei<br>ta, donde el Juez Público Civil y Comercial N° 24 de la ciud                                                                                                    | ta 7.63 de obrados, pronunciado por la Sala Civil Segunda<br>jión y entrega de bien inmueble, seguido por la recurrente<br>20 cursante a fs. 792; el Auto Supremo de Admisión Nº 36<br>ta, subsanado a fs. 55, Lourdes Luz Romero Pimentel, a<br>acción dirigida contra Jorge Fredy Soliz Terrazas, quier<br>nente y reconvino por usucapión decenal, nulidad de dec<br>le Cochabamba, representado por Karen Melissa Suarez<br>ta manera la causa hasta la emisión de la Sentencia N° 1<br>lad de Cochabamba, declaró: IMPROBADA la demanda for                                                         | c del Tribunal Departamental de Justicia de Cochabamba,<br>e contra Jorge Fredy Soliz Terrazas; la contestación de fs.<br>1/2020-RA de 15 de septiembre cursante a fs. 798 a 800;<br>través de sus apoderados, inició proceso ordinario de<br>a una vez citado, por memorial de fs.490 a 501 vta. y<br>Jaratoria de herederos más pago de daños y perjuicios:<br>Alba, por memorial de fs. 539 a 540 señalando que el<br>14/2018 de 12 de septiembre, cursante de fs.633 a 645<br>mulada por Lourdes Luz Romero Pimentel; IMPROBADA                                                       |
| ano de visia Ar objecto de poix de planto de proceso ordinario sobre reivindicación, desocupar<br>(87 a 791 vta; el Auto de concesión de 12 de agosto de 20<br>odo lo inherente; y:<br>IONSIDERANDO I:<br>CON base en el memorial de demanda de fs. 49 a 51 v<br>eivindicación, desocupación y entrega de bien inmueble,<br>ubsanado de fs.505 a 506 contestó la demanda negativan<br>simismo se apersonó el Gobierno Autónomo Municipal o<br>mueble no es propiedad municipal; desarrollándose de es<br>ta, donde el Juez Público Civil y Comercial N° 24 de la ciur<br>a demanda reconvencional de nulidad de declaratoria d                                                                                                 | ta 763 de obrados, pronunciado por la Sala CMI Segunda<br>ión y entrega de bien inmueble, seguido por la recurrente<br>20 cursante a fs. 792; el Auto Supremo de Admisión Nº 36<br>ta., subsanado a fs. 55, Lourdes Luz Romero Pimentel, a<br>acción dirigida contra Jorge Fredy Soliz Terrazas, quier<br>nente y reconvino por usucapión decenal, nulidad de dec<br>le Cochabamba, representado por Karen Melisas Suarez /<br>ta manera. la causa hasta la emisión de la Sentencia Nº 1<br>dad de Cochabamba, declaró: IMPROBADA la demanda for<br>e herederos, y pago de daños y perjuicios; y PROBAD/ | c del Tribunal Departamental de Justicia de Cochabamba,<br>e contra Jorge Fredy Soliz Terrazas; la contestación de fs.<br>1/2020-RA de 15 de septiembre cursante a fs. 798 a 800:<br>través de sus apoderados, inició proceso ordinario de<br>n una vez citado, por memorial de fs.490 a 501 vta, y<br>laratoria de herederos más pago de daños y perjúcios:<br>Alba, por memorial de fs. 539 a 540 señalando que el<br>14/2018 de 12 de septiembre, cursante de fs. 633 a 645<br>mulada por Lourdes Luz Romero Pimentel; IMPROBADA<br>\ la demanda reconvencional de usucapión decenal o |
| ano de visia Ar objecto de poix de plant o de processo ordinario sobre reivindicación, desocupar<br>(87 a 791 vta; el Auto de concesión de 12 de agosto de 20<br>odo lo inherente; y:<br>DONSIDERANDO I:<br>NITECEDENTES DEL PROCESO<br>). Con base en el memorial de demanda de fs. 49 a 51 v<br>eivindicación, desocupación y entrega de bien inmueble,<br>ubsanado de fs.505 a 506 contestó la demanda negativan<br>simismo se apersonó el Gobierno Autónomo Municipal do<br>nmueble no es propiedad municipal; desarrollándose de et<br>ta, donde el Juez Público Civil y Comercial Nº 24 de la ciu<br>a demanda reconvencional de nulidad de declaratoria d<br>extraordinaria interpuesta por Jorge Fredy Soliz Terrazas. | 6 a res de obrados, pronunciado por la Sala CMI Segunda<br>ión y entrega de bien inmueble, seguido por la recurrente<br>20 cursante a fs. 792; el Auto Supremo de Admisión Nº 36<br>ta., subsanado a fs. 55, Lourdes Luz Romero Pimentel, a<br>acción dirigida contra. Jorge Fredy Soliz Terrazas, quier<br>nente y reconvino por usucapión decenal, nulidad de dec<br>le Cochabamba, representado por Karen Melissa Suarez ,<br>ta manera la causa hasta la emisión de la Sentencia N° 1<br>ad de Cochabamba, declaró: IMPROBADA la demanda for<br>e herederos, y pago de daños y perjuicios; y PROBADA | c del Tribunal Departamental de Justicia de Cochabamba,<br>e contra Jorge Fredy Soliz Terrazas; la contestación de fs.<br>1/2020-RA de 15 de septiembre cursante a fs. 798 a 800:<br>través de sus apoderados, inició proceso ordinario de<br>n una vez citado, por memorial de fs.490 a 501 vta, y<br>laratoria de herederos más pago de daños y perjuicios<br>Alba, por memorial de fs. 539 a 540 señalando que el<br>14/2018 de 12 de septiembre, cursante de fs. 633 a 645<br>Nulada por Lourdes Luz Romero Pimentel; IMPROBADA<br>A la demanda reconvencional de usucapión decenal o |

Paso 4: de manera opcional puede generar un archivo PDF de la Jurisprudencia, para  $\geq$ esto dentro de la pestaña "Jurisprudencia" o "Ficha Jurisprudencial" haga clic en el

de la parte inferior derecha. Adicionalmente también puede botón rojo generar el archivo PDF directamente desde el panel de "Resultados Encontrados" desde

la fila correspondiente, haga clic en el botón rojo